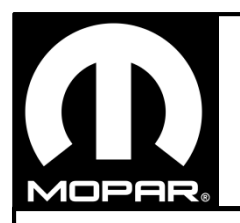

# Katzkin Leather Installed In a Vehicle Ram Truck Heated Seat Only

www.mopar.com

## A. Add Sales Code to Vehicle In DealerConnect

- 1. Log on to https://dealerconnect.Chrysler.com
- 2. In the "Service tab"-"Warranty Administration "box-"Vehicle Option Updates" screen, enter the vehicle VIN and add the sales code 5C5 (Katzkin) as a "Dealer Installed Option"
- 3. Confirm that the new sales codes has been successfully added to the VIN

## **B. Restore Vehicle Configuration**

- 1. Be certain that the diagnostic scan tool contains the latest version of the proper diagnostic software. Connect the scan tool to the 16-way Data Link Connector (DLC). The DLC is located on the driver side lower edge of the instrument panel, near the steering column opening cover and outboard of the steering column
- 2. Turn the ignition switch ON and exit the vehicle.
- 3. From the Activities Menu select Guided Diagnostics.
- 4. Select restore vehicle configuration and follow the prompts on the screen to complete the procedure.
- 5. Now cycle ignition to RUN(without cranking engine)
- 6. Clear all DTCs.

## A. Agregue el código de ventas al vehículo en DealerConnect

- 1. Inicie sesión en https://dealerconnect.Chrysler.com
- En la pestaña "Ficha de servicio" "Administración de la garantía" Pantalla "Actualizaciones de las opciones del vehículo", ingrese el VIN del vehículo y agregue el código de venta 5C5 (Katzkin) como una "Opción instalada por el concesionario".
- 3. Confirme que los nuevos códigos de venta se hayan agregado correctamente al VIN

## B. Restaurar la configuración del vehículo

- Asegúrese de que la herramienta de diagnóstico y escaneo contenga la última versión del software de diagnóstico apropiado. Conecte la herramienta de escaneo al conector de enlace de datos de 16 vías (DLC). El DLC está ubicado en el borde inferior del lado del conductor del panel de instrumentos, cerca de la cubierta de apertura de la columna de dirección.
- 2. Gire el interruptor de encendido a la posición ON y salga del vehículo.
- 3. Desde el Menú de Actividades, seleccione Diagnóstico Guiado.
- 4. Seleccione "restaurar la configuración del vehículo" y siga las instrucciones en la pantalla para completar el procedimiento.
- 5. Ahora seleccione la posición "RUN" en el interruptor de encendido (sin arrancar el motor / motor no prendido)
- 6. Borre todos los DTC.

## A. Ajouter le code de vente au véhicule dans DealerCONNECT

- 1. Ouvrez une session sur https://dealerconnect.Chrysler.com
- .À l'écran « Mises à jour des options du véhicule », dans le champ « Administration de la garantie » de l'onglet « Service A.-V. », entrez le NIV et ajoutez le code de vente 5C5 (Katzkin) comme « Options de véhicule installées par le concessionnaire ».
- 3. Confirmez que le nouveau code de vente a été correctement ajouté au NIV.
- B. Restaurer les paramètres du véhicule
- Assurez-vous que l'analyseur de diagnostic contient la dernière version du logiciel de diagnostic approprié. Connectez l'analyseur au connecteur de diagnostic à 16 fiches. Le connecteur de diagnostic est situé sur le bord inférieur du tableau de bord côté conducteur près du couvercle d'ouverture de la colonne de direction, à l'extérieur de cette dernière.
- 2. Mettez le contacteur d'allumage sur ON et sortez du véhicule.
- 3. Dans le menu Activités, sélectionnez Diagnostics guidés.
- 4. Sélectionnez restaurer la configuration du véhicule et suivez les instructions à l'écran pour terminer la procédure.
- 5. Remettez-la ensuite en position « RUN » (marche), sans démarrer le moteur.
- 6. Effacez tous les codes d'anomalie.